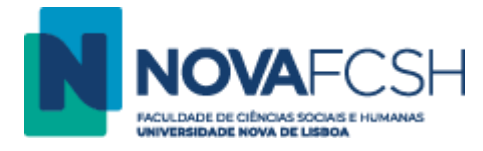

## Instalar a Google Drive no Computador

- 1. Aceder a <a href="https://www.google.com/drive/download/">https://www.google.com/drive/download/</a>
- 2. Clicar em "Transferir o Drive para computador", indicado a verde:

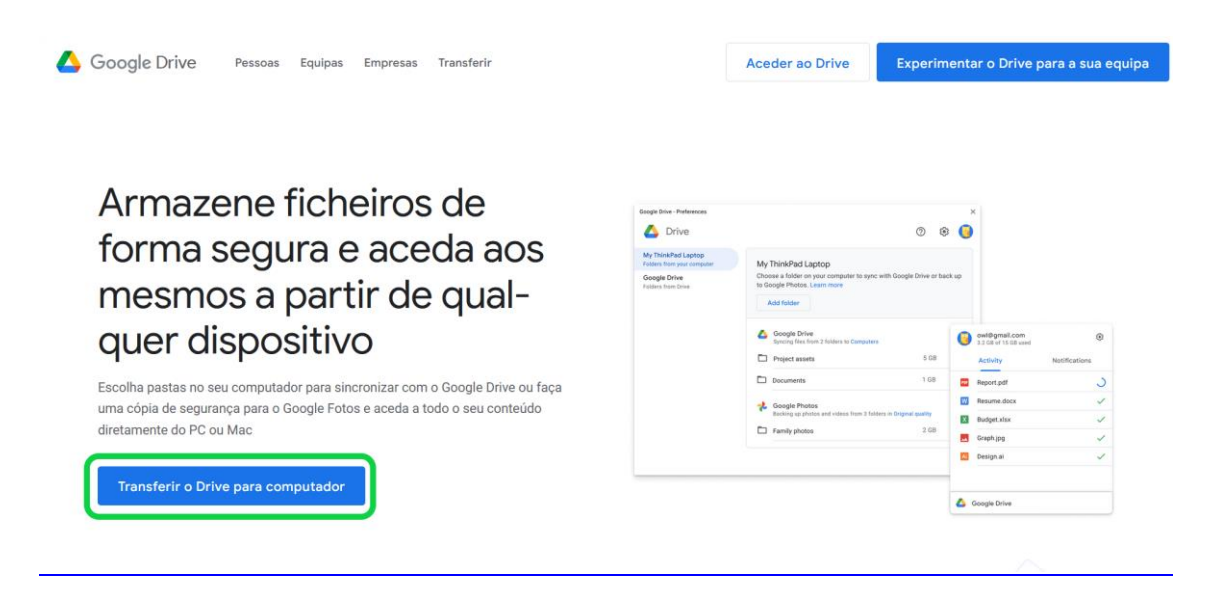

- 3. Transferir e executar o ficheiro "GoogleDriveSetup". Caso a Google Drive já esteja instalada no seu computador receberá um aviso. Neste caso, certifique-se que a sua conta Google Drive está associada ao e-mail institucional NOVA FCSH. Se for assim, este manual termina aqui. Se não, passe ao ponto seguinte.
- Selecionar a opção "Adicionar um atalho da aplicação ao seu ambiente de trabalho" e desmarcar a opção "Adicionar atalhos no ambiente de trabalho do Google Docs, Sheets e Slides". Clicar "Instalar":

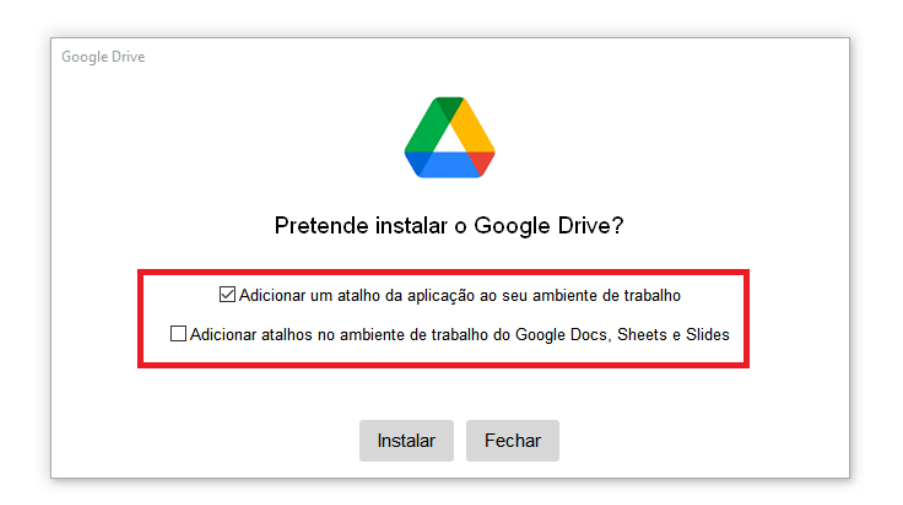

5. Clicar em "Iniciar sessão com o navegador", indicado a verde. Esta opção irá abrir o seu navegador, onde deverá efetuar o login com a sua conta FCSH ID.

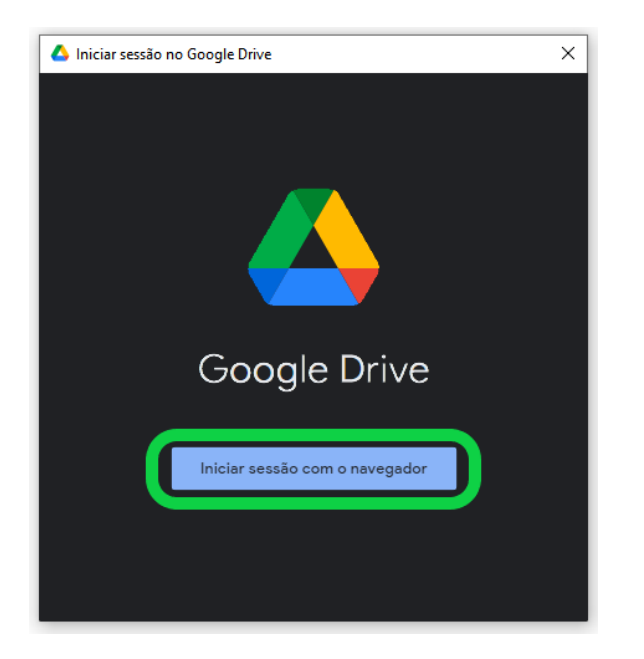

6. Se lhe for perguntado "Certifique-se de que transferiu esta app da Google", clicar em "Inicie sessão" indicado a verde:

| , | Iniciar sessão com o Google                                                                                                    |
|---|----------------------------------------------------------------------------------------------------|
|   | ▲                                                                                                    |
|   | Certifique-se de que transferiu                                                                                                    |
|   | esta app da Google                                                                                                    |
|   | @fcsh.unl.pt                                                                                                    |
|   | Não inicie sessão na app Google Drive for desktop, exceto<br>se tiver a certeza de que a transferiu da Google.                                               |
|   | Se tiver transferido a app Google Drive for desktop da<br>Google, esta app pode pedir-lhe que inicie sessão<br>novamente porque foi atualizada recentemente. |
|   | Se não tiver a certeza de que transferiu a app<br>Google Drive for desktop da Google, deve eliminar esta<br>app.                                             |
|   | Cancelar Inicie sessão                                                                                                    |
|   |                                                                                                    |
|   |                                                                                                    |

- 7. Receberá uma mensagem de "Autenticado com êxito". A sua Drive encontra-se instalada e configurada.
- 8. Pode começar a migração dos dados usando o manual "Transferir Ficheiros para a OneDrive".